## Ham 45J – ASL Firmware: Elmer Card

Dr. Marc & Rosemary © 230119

- 1. Getting an AllStarLink node on fast start involves ordering parts, building the node and adapter cable, and the microSD card with the operating system (OS). SanDísk *Extreme* 
  - a. Downloading the original ASL card is simple, straightforward, and fast.
  - b. Other articles give step-by-step instructions, if you want to create from scratch.
  - c. We have developed a pre-configured image file. Take your card to an Elmer for download.
  - d. Once you obtain the card, read and save to your PC immediately. Download and use Win32DiskImager.
- Insert the Elmer card in your Raspberry Pi slot. 2.
  - a. Connect the Radio Adapter board. Plug in an Ethernet cable. Plug in power supply.
  - b. It will take a minute or so for the card to initialize, which modifies the card. That is why we save first.
- 3. Find the IP address of the Pi.
  - a. Open your router for a list of devices.
  - b. Alternately, use an app on your iPhone or tablet, such as IP Scanner. Some give more or less info.
  - c. Record the IP address for your Raspberry Pi (likely named repeater).
- 4. PuTTY is a program used to configure the Pi from your PC or tablet.
  - a. If you have not already, search for the app in your PC browser. Click to download.
  - b. Open PuTTY.
  - c. Enter the IP network address. Leave default Port 22. Click SSH. Click Open.
  - d. A small black, screen will show you are connected to the Pi's Linux command line interpreter (CLI).
  - e. The interpreter is very simplistic, intolerant, and capitalization sensitive.
  - f. Enter OS User ID. Enter OS User password. Elmer will give you initial values.
  - g. The command line will show name@userID:~\$ with a green box. You are in!
- Go to the **ASL Main** menu: 5.
  - a. Type sudo /usr/sbin/asl-menu. Enter. This is first time only or if need.
  - b. A simplistic gray GUI will magically appear.
  - c. Use arrow keys to maneuver. The mouse and typing do nothing.
  - d. Move to 2-Run node-setup menu. Enter or Select.
- 6. AllStarLink Asterisk A (AAA) menu will appear.
  - a. Select A1-Initial Node Set-up.
- 7. AllStarLink Asterisk N (AAN) menu gives options for your node number & call.
  - a. Select and fill-in N1, N2, N3, and N4 for SimpleUsb. (If do not restart in 8c, rpt.conf error)
  - b. Click N9 to Save. Brings back to AllStarLink Asterisk N
  - c. Click Back. Accept all pop-ups.
- 8. Back to the AllStarLink Asterisk A (AAA) menu.
  - a. Select A3 and A4 to enable backup.
  - b. IMPORTANT: Click *AZ-Save* to make it live. Grey screen <Enter>. Accept all pop-ups.
  - c. You will end up back at the same menu. Select Exit. Accept pop-ups. Restart to activate.
- 9. Back at the **ASL Main** menu.
  - a. Select 4-run simpleusb-tune menu. Black CLI screen appears again.
  - b. Select P to print current values.
  - c. Select 2) Set RX Voice. You can observe modulation. Set value to 200 for simplex or 800 for mic.
  - d. Select 3) Set Transmit A. Set value to 55 for simplex or 800 for speaker.
  - e. Select 4) Set Transmit B. Set value to 0., since we are not using stereo.
  - f. Select P) to print settings. If OK, select W) write, then Select 0) exit.
- 10. Back at ASL Main menu. 5 CLI shows every mic button. 6 Configures rpt & usb. 7 Operating allows auto ASL start. a. Click Exit. Then yes, returns to the Command Line.
  - b. Close the little black window by X in corner. Windows will tell you the connection shutdown.
- 11. Plug in your adapter cable. If Simplex, plug in your radio. If digital radio, plug in mic and speaker. Tune it.
  - a. If simplex, radio volume control determines your transmitted volume.
  - b. On radio adapter card, turn blue pot CCW. Then for simplex rotate about 60 degrees or for mic make vertical.
  - c. If you are too weak or overdriving adjust the radio volume on simplex or pot on mic.
- 12. You are on the air. Check it with another node or phone app. Phone cannot be on same network, switch it to cell.
- 13. Life is good. Enjoy!

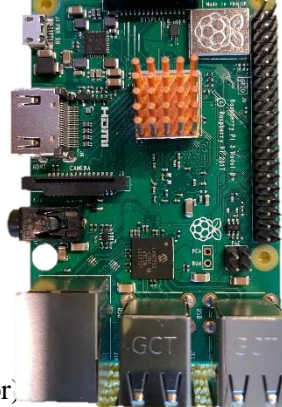

32 GB 12 V30

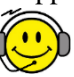